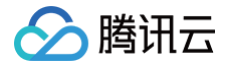

# 腾讯特效 SDK

# 免费测试

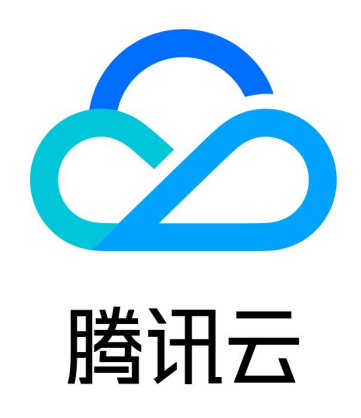

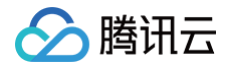

【版权声明】

©2013-2025 腾讯云版权所有

本文档(含所有文字、数据、图片等内容)完整的著作权归腾讯云计算(北京)有限责任公司单独所有,未经腾讯云事 先明确书面许可,任何主体不得以任何形式复制、修改、使用、抄袭、传播本文档全部或部分内容。前述行为构成对腾 讯云著作权的侵犯,腾讯云将依法采取措施追究法律责任。

【商标声明】

# 🕗 腾讯云

及其它腾讯云服务相关的商标均为腾讯云计算(北京)有限责任公司及其关联公司所有。本文档涉及的第三方主体的商 标,依法由权利人所有。未经腾讯云及有关权利人书面许可,任何主体不得以任何方式对前述商标进行使用、复制、修 改、传播、抄录等行为,否则将构成对腾讯云及有关权利人商标权的侵犯,腾讯云将依法采取措施追究法律责任。

【服务声明】

本文档意在向您介绍腾讯云全部或部分产品、服务的当时的相关概况,部分产品、服务的内容可能不时有所调整。 您所购买的腾讯云产品、服务的种类、服务标准等应由您与腾讯云之间的商业合同约定,除非双方另有约定,否则,腾 讯云对本文档内容不做任何明示或默示的承诺或保证。

【联系我们】

我们致力于为您提供个性化的售前购买咨询服务,及相应的技术售后服务,任何问题请联系 4009100100或95716。

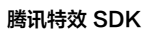

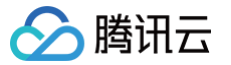

# 文档目录

免费测试 美颜特效 礼物动画特效

# 免费测试 美颜特效

腾田元

最近更新时间: 2024-08-20 10:01:31

腾讯特效 SDK 提供测试版 License,可以支持**移动端、PC 端以及 Web 端**申请测试。您可通过**免费申请**腾讯特效 SDK 测试版 License 授权来体验**美颜特效**功能,本文档将对测试版 License 的免费申请、续期和升级操作进行说明 指引。

#### <u> 小 注意:</u>

- 腾讯特效 SDK 提供美颜特效相关能力,若您需使用腾讯特效 SDK 正式版,选择并下单购买 SDK 套餐, 可获得相应正式版 License的使用授权。计费购买详情请参见 价格总览。
- 购买后可在 腾讯云视立方控制台 对腾讯特效正式版 License 进行新增和续期等操作,可支持移动端、
   PC 端和 Web 端。详情请参见 移动端 License 新增与续期、PC 端 License 新增与续期 以及 Web 端 License新增与续期。

### 移动端测试 License

#### 申请测试版 License

您可以免费申请腾讯特效 License 测试版(免费测试有效期为14天,可续期1次,共28天)体验测试。测试版 License 您可根据自己的需求选择相应的能力进行申请。您可对美颜特效套餐以及原子能力的测试申请,其中:

- • 套餐统一签发最高级版本 S1-07 的授权,您可以用此版本测试腾讯特效 SDK 套餐全功能,最高级版本 S1-07 功 能说明请参见 功能说明。套餐 S1-07 中包含了 X1-01 人像分割能力,其余能力不包含。
- 原子能力您可以申请 X1-01、X1-02 和 X1-03 的授权,分别测试人像分割、人脸检测和手势检测的功能。

#### ▲ 注意:

**腾讯特效功能在申请测试之后,需要审核通过才能签发授权**,测试版授权到期时间以审核通过时刻为准;若试 用期结束后申请测试续期,则续期到期时间以申请测试续期时刻为准。

- 当提交腾讯特效功能测试版审核信息后,进入审核中状态,审核时间通常1个-2个工作日。提交审核信息
   时间为 2022-05-24 12:47:33 ,审核通过时间为 2022-05-24 15:23:46 ,则开始时间为 2022-05-24 15:23:46 ,则开始时间为 2022-06-09 00:00:00 。
- 免费续期一次时,若在试用期14天内申请续期,则到期时间为 2022-06-23 00:00:00; 若在试用期14
   天结束后申请续期,申请续期的时间为 2022-08-06 22:26:20,则续期的到期时间为 2022-08-22 00:00:00; 。
- 申请测试模块。您可以选择新建测试 License 并申请腾讯特效测试 License 或在已创建的测试应用中申请测试新 License 两种方式创建测试 License。

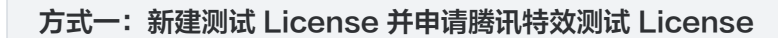

腾讯云

1. 登录 腾讯云视立方控制台 > 移动端 License , 单击新建测试 License。

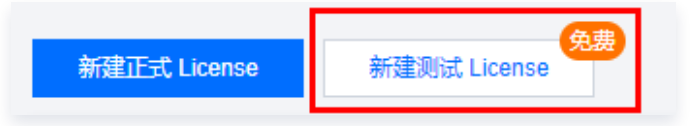

 2. 根据实际需求填写 App Name、 Package Name 和 Bundle ID,选择腾讯特效,勾选所需测试的能力: 高级套餐S1-07、原子能力X1-01、原子能力X1-02、原子能力X1-03,准确填写公司名称、所属行业 类型,上传公司营业执照,单击确定提交审核申请,等待人工审核流程。

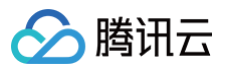

| 基本信息                     |                          |                                            |
|--------------------------|--------------------------|--------------------------------------------|
| App Name                 | SDKTest                  | e                                          |
|                          | 如"腾讯云小视频"。支持中英文          | 、数字、空格、、-、.,最多 128 字节                      |
| Package Name             | SDKTest                  | 0                                          |
|                          | 如"tencent.ugsv.com"。支持英文 | 文、数字、空格、_、-、.,最多 128 字节                    |
| Bundle ID                | SDKTest                  | େ                                          |
|                          | 如"tencent.ugsv.com"。支持英文 | 文、数字、空格、、-、.,最多 128 字节                     |
| 测试功能                     |                          |                                            |
| <ol> <li>每个功能</li> </ol> | 能仅能创建 1 个测试 License,一    | 般测试 License 有效期 14 天,可续期 1 次,              |
| 共 28 尹                   | - (终端极速高清为 90 天,不可约      | <b>貞</b> 期)                                |
|                          |                          |                                            |
| 直播                       |                          | 有效期 14 天 可申请                               |
| <b>短柳筠 (其</b> )          |                          |                                            |
| ₩1120000 (基準)            | щих)                     | 有双期 14 大 可甲唷                               |
| 终端极速高涨                   | ₽                        | 有效期 90 天 可申 <b>请</b>                       |
|                          |                          |                                            |
| 播放器 (高约                  | 及版)                      | 有效期 14 天 可申请                               |
|                          |                          |                                            |
| <b>腾讯特效</b>              | 3)Yers                   | 有效期 14 天 可申请<br>PC 端 License 管理 <b>I</b> Z |
| - 14-181-44              |                          |                                            |
|                          |                          |                                            |
| 1达1年118月1(               | り                        | 「おい」入1-01   次丁報ン」入1-02                     |
| - 礼大次氏                   |                          |                                            |
| ● 朴允安庚                   |                          |                                            |
| 公司名利                     | vcubetest                |                                            |
|                          | レ本型 其他/其他                | <b>v</b>                                   |
| 新屋行り                     |                          |                                            |
| 所属行业                     |                          |                                            |
| 所属行业                     | L执照 微信图片_202011231       | 64305.jpg 重新上传 删除                          |

| ⊘腾] | 讯云        |             |
|-----|-----------|-------------|
|     | 卡利亚会      | 동산태 44 포    |
|     | 申请需补充公司资质 | 伯20(48-14 大 |

确定

取消

3. 测试版 License 成功创建后,页面会显示生成的 License 信息。此时 License URL 和 License Key 两 个参数暂未生效,需提交的审核通过后方才生效使用。在 SDK 初始化配置时需要传入 License URL 和 License Key 两个参数,请妥善保存以下信息。

可申请

| License URL<br>License Key | No. Name of Addition of Addition | 6      |                  | 6                   |        |
|----------------------------|----------------------------------|--------|------------------|---------------------|--------|
| 腾讯特效                       |                                  | 查看审核信息 | 腾讯特效             |                     | 查看审核信题 |
| 当前状态                       | 公司资质审核中                          |        | 当前状态             | 公司资质审核中             |        |
| 功能范围                       | 高级套餐S1-07                        |        | 功能范围             | 原子能力X1-01           |        |
|                            |                                  |        | m podezki na ina |                     |        |
| 腾讯特效                       |                                  | 查看审核信息 | 腾讯特效             |                     | 查看审核信题 |
| 当前状态                       | 公司资质审核中                          |        | 当前状态             | 公司资质审核中             |        |
| 功能范围                       | 原子能力X1-06                        |        | 功能范围             | 原子能力X1-02           |        |
| 审核提交时间                     | 2023-10-24 14:42:32              |        | 审核提交时间           | 2023-10-24 14:42:32 |        |
|                            |                                  |        |                  |                     |        |

() 说明:

 测试版 License 有效期内可单击右侧的编辑,进入修改 Bundle ID 和 Package Name 信息, 单击确定即可保存,但会导致此测试 License 下生效中的测试版腾讯特效功能重新进入审核流

| 基本信息         |                                                            |              | ×       |  |
|--------------|------------------------------------------------------------|--------------|---------|--|
| App Name     | SDKTest-1                                                  |              | $\odot$ |  |
|              | 如"腾讯云小视频"。支持中英文、数字、空格、_、-、                                 | 最多 128 字节    |         |  |
| Package Name | 确定要修改基本信息?                                                 |              | $\odot$ |  |
|              | 当前应用下有生效中的测试版腾讯特效或虚拟形<br>象,若修改 Package Name 和 Bundle Id,会以 | ., 最多 128 字节 |         |  |
| Bundle ID    | 修改后的信息作为审核依据,待审核通过后方可<br>使用。                               |              | $\odot$ |  |
|              | 确定取消                                                       | ., 最多 128 字节 |         |  |
|              |                                                            |              |         |  |
|              | 确定取消                                                       |              |         |  |
|              |                                                            |              |         |  |

方法二:已创建的测试应用中申请测试新 License

#### 若您想在已创建的测试应用中申请测试**腾讯特效**功能,步骤如下:

1. 选择您想测试的应用,单击测试新功能。

| Package Name SDKT | est Bundle ID SDKTest 创建时间 2                                                                                                    | 2023-10-24 14:26:0 | 13 |       |  |
|-------------------|----------------------------------------------------------------------------------------------------|--------------------|----|-------|--|
| 基本信息              |                                                                                                    |                    |    |       |  |
| License URL       | No. Same lat out reached arrived                                                                                                    |                    |    | б     |  |
| License Key       | Го. 1997 година — Политика — Политика — Политика — Политика — Политика — Политика — Политика — Политика — Полит<br>Политика — Политика — Политика — Политика — Политика — Политика — Политика — Политика — Политика — Политика — По |                    |    |       |  |
|                   |                                                                                                    |                    |    |       |  |
| 终端极速高清            |                                                                                                    | 续期                 |    |       |  |
| 当前状态              | 正常                                                                                                    |                    |    | 测试新功能 |  |
| 有效期               | 2023-10-24 14:26:03 到 2024-01-23 00:00:00                                                                                                    | 0                  |    |       |  |

选择**腾讯特效**,勾选所需测试的能力:高级套餐S1-07、原子能力X1-01、原子能力X1-02、原子能力X1-03,准确填写公司名称、所属行业类型,上传公司营业执照,单击确定提交审核申请,等待人工审核流程。

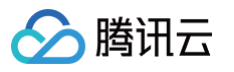

| 共 28 天 (终端                                                                                              | )建 1 小测试 License,一般测试 License<br>极速高清为 90 天,不可续期)                      | 有双期 14 大,可採期 1 次,                              |  |
|----------------------------------------------------------------------------------------------------|------------------------------------------------------------------------|------------------------------------------------|--|
| 直播                                                                                                    |                                                                        | 有效期 14 天 可申请                                   |  |
| 短视频 (基础版)                                                                                               |                                                                        | 有效期 14 天 可申请                                   |  |
| 终端极速高清                                                                                                  |                                                                        | 有效期 90 天 达到申请上限                                |  |
| 播放器 (高级版)                                                                                               |                                                                        | 有效期 14 天 可申请                                   |  |
| <b>腾讯特效</b><br>申请需补充公司资质                                                                                |                                                                        | 有效期 14 天 可申请<br>PC 端 License 管理 🖸              |  |
|                                                                                                    |                                                                        |                                                |  |
| ● 补充资质                                                                                                  |                                                                        |                                                |  |
| <ul> <li>补充资质</li> <li>公司名称</li> <li>所属行业类型</li> </ul>                                                  | vcubetest<br>其他 / 其他  ▼                                                |                                                |  |
| <ul> <li>补充资质</li> <li>公司名称</li> <li>所属行业类型</li> <li>公司营业执照</li> </ul>                                  | vcubetest<br>其他 / 其他<br>」<br>jpg<br>请上传 1M 大小以内的 JPG, JPEG, PN<br>件    | <b>重新上传 删除</b><br>3 格式文                        |  |
| <ul> <li>补充资质</li> <li>公司名称</li> <li>所属行业类型</li> <li>公司营业执照</li> </ul>                                  | vcubetest<br>其他 / 其他<br>                                               | <b>重新上传 删除</b><br>3 格式文                        |  |
| <ul> <li>补充资质</li> <li>公司名称</li> <li>所属行业类型</li> <li>公司营业执照</li> <li>虚拟形象</li> <li>申请需补充公司资质</li> </ul> | vcubetest<br>其他 / 其他<br>」<br>」<br>算<br>请上传 1M 大小以内的 JPG, JPEG, PN<br>件 | <b>重新上传 删除</b><br>3 格式文<br>有效期 14 天 <b>可申请</b> |  |

2. 提交审核申请后功能进入公司资质审核中,审核时间通常1个 - 2个工作日。可单击查看审核信息查看提交的审核信息。

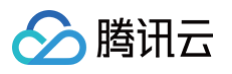

| 腾讯特效   |                     | 查看审核信息 |
|--------|---------------------|--------|
| 当前状态   | 公司资质审核中             |        |
| 功能范围   | 高级套餐S1-07           |        |
| 审核提交时间 | 2023-10-24 14:42:32 |        |

Package Name 和 Bundle ID 请据实填写,便于后续对接测试。

| 申请信息         | ×         |
|--------------|-----------|
| App Name     | SDKTest   |
| Package Name | SDKTest   |
| Bundle ID    | SDKTest   |
| 公司名称         | vcubetest |
| 所属行业类型       | 其他        |
| 公司营业执照       | 营业执照      |
|              | 确定        |

3. 审核通过后,腾讯特效功能状态为**正常**,腾讯特效测试版 License 申请成功,您可开始使用腾讯特效功能。

|             |                                       | 401HJ <b>2</b> | .023-01-10 14. | 51.46 |                                           |    |
|-------------|---------------------------------------|----------------|----------------|-------|-------------------------------------------|----|
| 基本信息        |                                       |                |                |       |                                           |    |
| License URL | Mp. Name Md. off. August and          |                |                |       | 6                                         |    |
| License Key | man an oracle of the set              | Ē              |                |       |                                           |    |
|             |                                       |                |                |       |                                           |    |
| 短视频 (基础版    | ))                                    | 升级 缚           | 英期             | 视频播放  | 升级                                        | 续期 |
| 当前状态        | 正常                                    |                |                | 当前状态  | 正常                                        |    |
| 功能范围        | 短视频制作基础版+视频播放                         |                |                | 功能范围  | 视频播放                                      |    |
| 有效期         | 2023-01-16 15:28:38 到 2023-01-31 00:0 | 00:00          |                | 有效期   | 2023-01-16 15:52:56 到 2023-01-31 00:00:00 |    |
|             |                                       |                |                |       |                                           |    |
|             |                                       |                |                |       |                                           |    |
| 腾讯特效        |                                       | 续期 升           | H级             |       |                                           |    |
| 当前状态        | 正常                                    |                |                |       | 测试新功能                                     |    |
| 功能范围        | 高级套餐S1-04                             |                |                |       |                                           |    |
| 有效期         | 2023-01-16 17:04:38 到 2023-01-31 23:5 | 59:59          |                |       |                                           |    |

#### 🕛 说明:

腾讯云

**若审核失败**未通过,单击**审核结果**查看审核结果和审核备注,您可根据审核备注知悉审核失败原因,单击**重** 新发起审核。更改审核信息并提交,等待人工审核流程。

| IS IN HYXX |                     | 申核结果里新友起审核 |
|------------|---------------------|------------|
| 当前状态       | 审核失败                |            |
| 功能范围       | 高级套餐S1-04           |            |
| 审核提交时间     | 2023-01-16 14:51:48 |            |
|            |                     |            |

## 续期测试版 License

测试版 License 初次申请默认有效期默认为14天,期满后您可续期**1次**。单击**腾讯特效**功能右侧的**续期**,单击确定续期 即可续期该功能14天。

| 基本信息       License URL       下       下         License Key       百       「         States Key       万秋 疾朔       八坂 疾朔       八坂 疾朔         States Key       万秋 疾朔       八坂 疾朔       八坂 疾朔         States Key       夏       1       1         States Key       夏       1       1       1         States Key       夏       1       1       1       1       1       1       1       1       1       1       1       1       1       1       1       1       1       1       1       1       1       1       1       1       1       1       1       1       1       1       1       1       1       1       1       1       1       1       1       1       1       1       1       1       1       1       1       1       1       1       1       1       1       1       1       1       1       1       1       1       1       1       1       1       1       1       1       1       1       1       1       1       1       1       1       1       1       1       1       1       1 | ▼ SDKTest 测试 Licens<br>Package Name SDKTes | st Bundle ID SDKTest                                 | 创建时间 2023-01-16 1     | 14:51:48                           |                                                                  | 编辑 |
|----------------------------------------------------------------------------------------------------|--------------------------------------------|------------------------------------------------------|-----------------------|------------------------------------|------------------------------------------------------------------|----|
| 抗缺效 (基础版)       升级 续期       州级 频都 (       升级 续期         当前状态       正常       当前状态       正常         功能范围       短现频相性基础版+视频强放       功能范围       视频播放       加酸范围         有效用       2023-01-16 15:28:38 到 2023-01-31 00:00:00       有效期       2023-01-16 15:52:56 到 2023-01-31 00:00:00         勝而特次       康順 升级       東原       別能范围       別試新功能         百前状态       正       別能范围       別試新功能         百前秋态       正       別能范围       別試新功能                                                                                                    | 基本信息<br>License URL<br>License Key         | No. Torra Int. of August<br>Mart Cartonal Start A    | r.                    |                                    | <b>D</b>                                                         |    |
| 購訊特效         獎期 升级           当前状态         正常           功能范围         高级套餐S1-04           有效期         2023-01-16 17:04:38 到 2023-01-31 23:59:59                                                                                                    | <b>短视频(基础版)</b><br>当前状态<br>功能范围<br>有效期     | 正常<br>短视频制作基础版+视频播放<br>2023-01-16 15:28:38 到 2023-01 | 升级 续期<br>-31 00:00:00 | <b>视频播放</b><br>当前状态<br>功能范围<br>有效期 | 升级 续期<br>正常<br>视频播放<br>2023-01-16 15:52:56 到 2023-01-31 00:00:00 |    |
|                                                                                                    | <b>腾讯特效</b><br>当前状态<br>功能范围<br>有效期         | 正常<br>高级賽餐S1-04<br>2023-01-16 17:04:38 到 2023-01     | 续期 升级<br>-31 23:59:59 |                                    | 测试新功能                                                            |    |

#### () 说明:

测试版 License 有效期共28天,只能续期一次。若您需继续使用,请购买 正式版 License。

#### 升级测试版 License

若您需要将腾讯特效功能的测试版 License 升级成为正式版 License,增加使用的有效期,请先 选择并购买腾讯特 效正式版套餐包,然后执行如下操作:

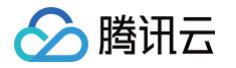

1. 单击测试版 License 腾讯特效功能中的升级。

| ckage Name SDKT | est Bundle ID SDKTest            | 创建时间     | 2023-01-16 | i 14:51:48 |                              |               |
|-----------------|----------------------------------|----------|------------|------------|------------------------------|---------------|
| 基本信息            |                                  |          |            |            |                              |               |
| License URL     | Mp. Name and regime in           |          |            |            | 6                            |               |
| License Key     |                                  | 6        |            |            |                              |               |
|                 |                                  |          |            |            |                              |               |
| 短视频 (基础版)       | )<br>                            | 升级       | 续期         | 视频播放       |                              | 升级续期          |
| 当前状态            | 正常                               |          |            | 当前状态       | 正常                           |               |
| 功能范围            | 短视频制作基础版+视频播放                    |          |            | 功能范围       | 视频播放                         |               |
| 有效期             | 2023-01-16 15:28:38 到 2023-01-31 | 00:00:00 |            | 有效期        | 2023-01-16 15:52:56 到 2023-0 | 1-31 00:00:00 |
|                 |                                  | F        |            |            |                              |               |
| 腾讯特效            |                                  | 续期       | 升级         |            |                              |               |
| 当前状态            | 正常                               |          |            |            | 测试新功能                        |               |
| 功能范围            | 高级套餐S1-04                        |          |            |            |                              |               |
| 有效期             | 2023-01-16 17:04:38 到 2023-01-31 | 23:59:59 |            |            |                              |               |

2. 进入升级功能界面,单击**立即绑定**,选择未绑定的腾讯特效套餐包,单击**确定**即可升级创建同包名的正式应用,同时 解锁腾讯特效功能的正式版 License,无需签发审核。若无可绑定的腾讯特效套餐包,可前往 音视频终端SDK购

#### <mark>买页</mark> 购买。

腾讯云

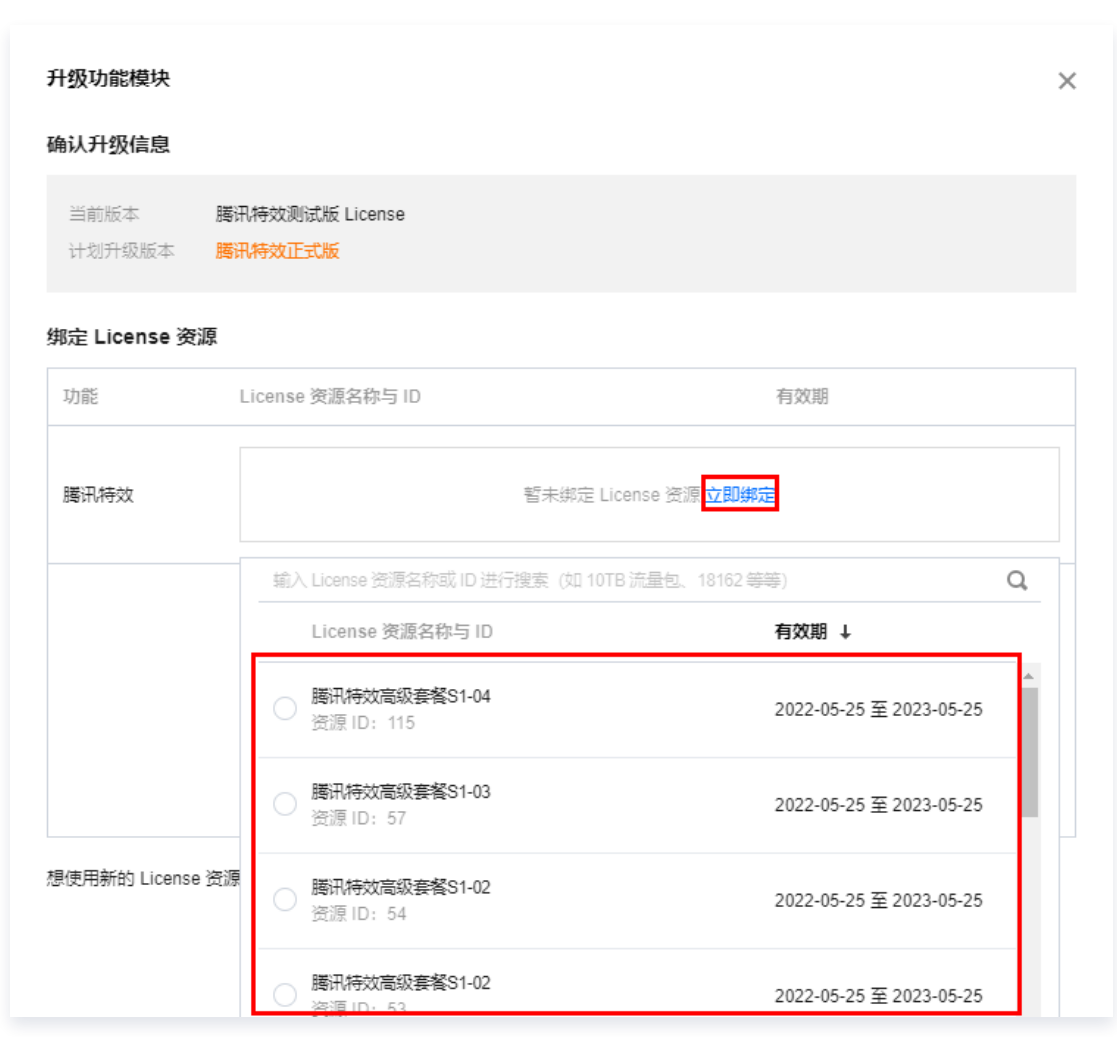

# PC 端测试 License

#### 申请测试版 License

您可以免费申请腾讯特效 License 测试版(免费测试有效期为14天,可续期1次,共28天)体验测试。测试版 License 您可根据自己的需求选择相应的能力进行申请。您可对美颜特效套餐以及原子能力的测试申请,其中:

- 套餐统一签发最高级版本 S1-07 的授权,您可以用此版本测试腾讯特效 SDK 套餐全功能,最高级版本 S1-07 功 能说明请参见 功能说明。套餐 S1-07 中包含了 X1-01 人像分割能力,其余能力不包含。
- 原子能力您可以申请 X1-01、X1-02 和 X1-03 的授权,分别测试人像分割、人脸检测和手势检测的功能。

▲ 注意:

**腾讯特效功能在申请之后,需要审核通过才能签发授权**,测试版授权到期时间以审核通过时刻为准;若试用期 结束后申请测试续期,则续期到期时间以申请测试续期时刻为准。

- 当提交腾讯特效功能测试版审核信息后,进入审核中状态,审核时间通常1个-2个工作日。提交审核信息
   时间为 2022-05-24 12:47:33 ,审核通过时间为 2022-05-24 15:23:46 ,则开始时间为 2022-05-24 15:23:46 ,14天后到期时间为 2022-06-09 00:00:00 。
- 免费续期一次时,若在试用期14天内申请续期,则到期时间为 2022-06-23 00:00:00; 若在试用期14
   天结束后申请续期,申请续期的时间为 2022-08-06 22:26:20,则续期的到期时间为

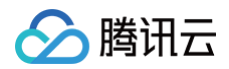

#### 2022-08-22 00:00:00 •

您可以通过新建测试 License 并申请腾讯特效测试 License 方式创建测试 License。

1. 登录 腾讯云视立方控制台 > PC端 License,单击新建测试 License。

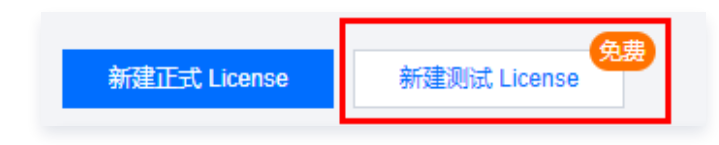

2. 根据实际需求填写 App Name 、 WinProcess Name 和 MacBundle ID ,选择腾讯特效,勾选所需测试的能力: 高级套餐 S1 - 07、原子能力X1 - 01、原子能力X1 - 02、原子能力X1 - 03,准确填写公司名称、所属行业 类型,上传公司营业执照,单击确定提交审核申请,等待人工审核流程。

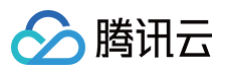

| e ي<br>ss Name ي<br>le ID ي                | DKTest<br>腾讯云小视频"。支持中英<br>DKTest<br>ugsv.exe"。支持英文、数<br>DKTest | 文、数字、空格、<br>字、空格、_、-、-       | _、-、., 最多                                                                                                    | : 128 字节                                                                                                    |                                                                                                    |
|--------------------------------------------|----------------------------------------------------------------|------------------------------|----------------------------------------------------------------------------------------------------|----------------------------------------------------------------------------------------------------|----------------------------------------------------------------------------------------------------|
| e :<br>如<br>ss Name :<br>如<br>le ID :<br>如 | DKTest<br>腾讯云小视频"。支持中英<br>DKTest<br>ugsv.exe"。支持英文、数<br>DKTest | 文、数字、空格、<br>字、空格、_、-、、       | _、-、., 最多                                                                                                    | 128 字节                                                                                                    |                                                                                                    |
| 如<br>ss Name<br>如<br>le ID<br>如            | 腾讯云小视频"。支持中英<br>DKTest<br>ugsv.exe"。支持英文、数<br>DKTest           | 这、数字、空格、<br>字、空格、_、-、、       | _、-、., 最多                                                                                                    | 128 字节                                                                                                    | _                                                                                                    |
| ss Name (<br>ý<br>le ID (<br>ý<br>ý<br>ý   | DKTest<br>ugsv.exe"。支持英文、数<br>DKTest                           | 字、空格、_、-、 ·                  |                                                                                                    |                                                                                                    |                                                                                                    |
| 如<br>le ID                                 | ugsv.exe"。支持英文、数<br>DKTest                                     | 字、空格、_、-、、                   |                                                                                                    |                                                                                                    |                                                                                                    |
| le ID 、<br>如                               | DKTest                                                         |                              | , 最多 128 亨                                                                                                    | <del>تا</del>                                                                                                    |                                                                                                    |
| 女口'                                        |                                                                |                              |                                                                                                    |                                                                                                    |                                                                                                    |
|                                            | tencent.ugsv.com"。支持                                           | 英文、数字、空格、                    | _、-、.,最                                                                                                    | 多 128 字节                                                                                                    |                                                                                                    |
| a<br>S                                     |                                                                |                              |                                                                                                    |                                                                                                    |                                                                                                    |
| <b>译功能</b><br>释能力 (〕 <mark>↓</mark>        | 高级套餐S1-07 ✔ 原 <del>.</del><br>原子能力X1-03                        | 子能力X1-01   原                 | 夏子能力X1-02                                                                                                    | 2                                                                                                    |                                                                                                    |
| 充资质                                        |                                                                |                              |                                                                                                    |                                                                                                    |                                                                                                    |
| 公司名称                                       | vcubetest                                                      |                              |                                                                                                    |                                                                                                    |                                                                                                    |
| 所属行业类型                                     | 其他 / 其他                                                        | •                            |                                                                                                    |                                                                                                    |                                                                                                    |
| 公司营业执照                                     | 微信图片_202011231                                                 | 64305.jpg                    | <b>重新上传</b> 册                                                                                                    | 则除                                                                                                    |                                                                                                    |
|                                            | 请上传 1M 大小以内的 J<br>件                                            | PG, JPEG, PNG 朴              | 街式文                                                                                                    |                                                                                                    |                                                                                                    |
|                                            |                                                                |                              |                                                                                                    |                                                                                                    |                                                                                                    |
|                                            |                                                                |                              |                                                                                                    |                                                                                                    |                                                                                                    |
|                                            | 測试 License 有                                                   | 测试 License 有效期为 14 天,可续期 1 次 | 测试 License 有效期为 14 天,可续期 1 次,共 28 天。    対     対     対 応 く     平功能     平功能     平功能     平均能     平均能 <td>测试 License 有效期为 14 天,可续期 1 次,共 28 天。   预效 有效期 14 天   预效 有效期 14 天   补充公司资质    肇助允 ① 《 高级赛餐S1-07 《 原子能力X1-01 இ 原子能力X1-02 இ 原子能力X1-03   新磨行业类型 其他 / 其他   新磨行业类型 其他 / 其他   第四音业执照 微信图片_20201123164305.jpg   董上传 1M 大小以内的 JPG, JPEG, PNG 格式文 件</td> <td>测试 License 有效期为 14 天,可续期 1 次,共 28 天.   技文 有效期 14 天 可申请   林充公司资质   <b>登功能</b>   解影力 ① ● 高级赛餐S1-07 ● 原子能力X1-01 ● 原子能力X1-02   ● 原子能力X1-03   <b>许资质</b>   公司答称   Vcubetest   新屋行业类型   其他 / 其他   ● 資告、   ● 資告、   ● 資告、   ● 資告、   ● 資告、   ● 資告、   ● 資告、   ● 資告、   ● 第上传   ● 第上传   ● 第二人的   ● 第二人的   ● 第二人的   ● 第二人的   ● 第二人的   ● 第二人的   ● 第二人的   ● 第二人的   ● 第二人的   ● 第二人的   ● 第二人的   ● 第二人的   ● 第二人的   ● 第二人的   ● 第二人的   ● 第二人的   ● 第二人的   ● 第二人的<!--</td--></td> | 测试 License 有效期为 14 天,可续期 1 次,共 28 天。   预效 有效期 14 天   预效 有效期 14 天   补充公司资质    肇助允 ① 《 高级赛餐S1-07 《 原子能力X1-01 இ 原子能力X1-02 இ 原子能力X1-03   新磨行业类型 其他 / 其他   新磨行业类型 其他 / 其他   第四音业执照 微信图片_20201123164305.jpg   董上传 1M 大小以内的 JPG, JPEG, PNG 格式文 件 | 测试 License 有效期为 14 天,可续期 1 次,共 28 天.   技文 有效期 14 天 可申请   林充公司资质 <b>登功能</b> 解影力 ① ● 高级赛餐S1-07 ● 原子能力X1-01 ● 原子能力X1-02   ● 原子能力X1-03 <b>许资质</b> 公司答称   Vcubetest   新屋行业类型   其他 / 其他   ● 資告、   ● 資告、   ● 資告、   ● 資告、   ● 資告、   ● 資告、   ● 資告、   ● 資告、   ● 第上传   ● 第上传   ● 第二人的   ● 第二人的   ● 第二人的   ● 第二人的   ● 第二人的   ● 第二人的   ● 第二人的   ● 第二人的   ● 第二人的   ● 第二人的   ● 第二人的   ● 第二人的   ● 第二人的   ● 第二人的   ● 第二人的   ● 第二人的   ● 第二人的   ● 第二人的 </td |

测试版 License 成功创建后,页面会显示生成的 License 信息。此时 License URL 和 License Key 两个参数有未生效,需提交的审核通过后方才生效使用。在 SDK 初始化配置时需要传入 License URL 和 License Key 两个参数,请妥善保存以下信息。

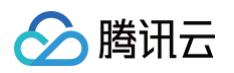

| License URL<br>License Key | No. Service of their address of the service of the service of the | Б      |              | 6                    |        |
|----------------------------|----------------------------------------------------------------------------------------------------|--------|--------------|----------------------|--------|
| 腾讯特效                       |                                                                                                    | 查看审核信息 | 腾讯特效         |                      | 查看审核信息 |
| 当前状态<br>功能范围               | 公司资质审核中<br>高级套餐S1-07                                                                                                    |        | 当前状态<br>功能范围 | 公司资质审核中<br>原子能力X1-01 |        |
| 审核提交时间                     | 2023-10-26 15:01:00                                                                                                    |        | 审核提交时间       | 2023-10-26 15:01:00  |        |
|                            |                                                                                                    |        |              |                      |        |

#### () 说明:

 测试版 License 有效期内可单击右侧的编辑,进入修改 WinProcess Name 和 MacBundle ID 信息,单击确定即可保存,但会导致此测试 License 下生效中的测试版腾讯特效功能重新进入审核流程, 待审核通过后方可继续使用。

| 基本信息           |                                                            | ×       |
|----------------|------------------------------------------------------------|---------|
| App Name       | SDKTest-2                                                  | $\odot$ |
|                | 如"腾讯云小视频"。支持中英文、数字、空格、_、-、.,最多 128                         | 守节      |
| WinProcess Nar | 确定要修改基本信息?                                                 | $\odot$ |
|                | 当前应用下有生效中的测试版腾讯特效或虚拟形<br>象,若修改 WinProcess Name 和 MacBundle |         |
| MacBundle ID   | ID,会以修改后的信息作为审核依据,待审核通<br>过后方可使用。                          | $\odot$ |
|                | -、., 最多 12<br>确定 取消                                        | 8 学节    |
|                |                                                            |         |
|                | 确定取消                                                       |         |
|                |                                                            |         |
| ● 若无 WinProc   | ess Name 或 MacBundle ID,可填写"-"。                            |         |
|                |                                                            |         |

4. 提交审核申请后功能进入公司资质审核中,审核时间通常1个-2个工作日。可单击查看审核信息查看提交的审核信息。

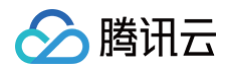

| 腾讯特效   |                     | 查看审核信息 |
|--------|---------------------|--------|
| 当前状态   | 公司资质审核中             |        |
| 功能范围   | 高级套餐S1-07           |        |
| 审核提交时间 | 2023-10-26 15:01:00 |        |

5. 审核通过后,腾讯特效功能状态为正常,腾讯特效测试版 License 申请成功,您可开始使用腾讯特效功能。

| 基本信息<br>License URL<br>License Key |                                                          | ī.                     |                                       | 6                                                        |        |
|------------------------------------|----------------------------------------------------------|------------------------|---------------------------------------|----------------------------------------------------------|--------|
| <b>腾讯特效</b><br>当前状态<br>功能范围<br>有效期 | 正常<br>高级套 <b>餐</b> S1-07<br>2023-10-26 15:42:32 到 2023-1 | 续期 升级<br>1-10 00:00:00 | <b>腾讯特效</b><br>当前状态<br>功能范围<br>审核提交时间 | <mark>公司资质审核中</mark><br>原子能力X1-01<br>2023-10-26 15:01:00 | 查看审核信息 |
|                                    | 测试新功能                                                    |                        |                                       |                                                          |        |

**若审核失败**未通过,单击**审核结果**查看审核结果和审核备注,您可根据审核备注知悉审核失败原因,单击**重** 新发起审核。更改审核信息并提交,等待人工审核流程。

| 当前状态     审核失败       功能范围     高级套餐S1-07       审核提交时间     2023-10-26 15:01:00 | 腾讯特效         |                     | 审核结果 重新发起审核 |
|-----------------------------------------------------------------------------|--------------|---------------------|-------------|
| 审核提交时间 2023-10-26 15:01:00                                                  | 当前状态<br>功能范围 | 审核失败<br>高级套餐S1-07   |             |
|                                                                             | 审核提交时间       | 2023-10-26 15:01:00 |             |

## 续期测试版 License

测试版 License 初次申请默认有效期默认为14天,期满后您可续期**1次**。单击 **腾讯特效** 功能右侧的续期,单击确定续 期即可续期该功能14天。

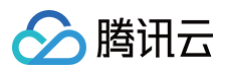

| ▼ SDKTest 测试 Licen<br>WinProcess Name S | ise<br>DKTest MacBundle ID SDKTest 创建时间 2023                          | -10-26 15:01:00                       |                                             | 编辑     |
|-----------------------------------------|-----------------------------------------------------------------------|---------------------------------------|---------------------------------------------|--------|
| 基本信息<br>License URL<br>License Key      | Го.                                                                   |                                       | rī.                                         |        |
| <b>腾讯特效</b><br>当前状态<br>功能范围<br>有效期      | 续期 升级<br>正常<br>高级套餐S1-07<br>2023-10-26 15:42:32 到 2023-11-10 00:00:00 | <b>腾讯特效</b><br>当前状态<br>功能范围<br>审核提交时间 | 公司资质审核中<br>原子能力X1-01<br>2023-10-26 15:01:00 | 查看审核信息 |
|                                         | 测试新功能                                                                 |                                       |                                             |        |

```
① 说明:
测试版 License 有效期共28天,只能续期一次。若您需继续使用,请购买 正式版 License 。
```

### 升级测试版 License

若您需要将腾讯特效功能的测试版 License 升级成为正式版 License,增加使用的有效期,请先 选择并购买腾讯特 效正式版套餐包,然后执行如下操作:

1. 单击测试版 License 腾讯特效功能中的升级。

| SDKTest 测试 Licen<br>WinProcess Name S | se<br>DKTest MacBundle ID SDKTest                                | 创建时间 2023-10- | 26 15:01:00                 |                      | ŝ      |
|---------------------------------------|------------------------------------------------------------------|---------------|-----------------------------|----------------------|--------|
| 基本信息<br>License URL<br>License Key    | No. Name and well in a first<br>Rec. and College II and American | ſī.           |                             | 6                    |        |
| <b>腾讯特效</b><br>当前状态<br>功能范围           | 正常<br>高级赛餐S1-07                                                  | 续期            | <b>腾讯特效</b><br>当前状态<br>功能范围 | 公司资质审核中<br>原子能力X1-01 | 查看审核信息 |
| 有效期                                   | 2023-10-26 15:42:32 到 2023-11-<br><b>测试新</b> 功能                  | 10 00:00:00   | 审核提交时间                      | 2023-10-26 15:01:00  |        |
|                                       |                                                                  |               |                             |                      |        |

 进入升级功能界面,单击**立即绑定**,选择未绑定的腾讯特效套餐包,单击确定即可升级创建同包名的正式应用,同时 解锁腾讯特效功能的正式版 License,无需签发审核。若无可绑定的腾讯特效套餐包,可前往 音视频终端SDK购

#### <mark>买页</mark> 购买。

腾讯云

| 升级功能                    |                                                                 | >                                       |
|-------------------------|-----------------------------------------------------------------|-----------------------------------------|
| 确认升级信息                  |                                                                 |                                         |
| 当前版本 <b>股</b><br>计划升级版本 | 翻時效 License<br>翻時效正式版                                           |                                         |
| 绑定 License 资源           |                                                                 |                                         |
| License 类型              | License 资源名称与 ID                                                | 有效期                                     |
| 腾讯特效                    | 暫未绑定 License 资源                                                 | 立即绑定                                    |
|                         | 輸入 License 资源名称或 ID 进行搜索(如 10TB 流量包、1<br>License 资源名称与 ID       | 18162 等等) Q<br>有效期 ↓                    |
|                         | <b>腾讯特效高级套餐S1-03</b> ○ 资源 ID: 57 注:可支持移动端或 PC 端绑定,一经绑定不可更;      | 2022-07-22 至 2023-07-22                 |
| 想使用新的 License 资源        | 廣讯持效高级套餐S1-02 ○ 资源 ID: 54 注:可支持移动端或 PC 端绑定,一经绑定不可更高             | 2022-07-22 至 2023-07-22                 |
|                         | <b>腾讯特效高级套餐S1-02</b><br>○ 资源 ID:53<br>注:可支持移动端或 PC 端绑定,一经绑定不可更再 | 2022-07-22 至 2023-07-22<br><sub>次</sub> |

# Web 端测试 License

#### 申请测试版 License

您可以免费申请腾讯特效 License 测试版**(免费测试有效期为14天,可续期1次,共28天)**体验测试。测试版 License 统一签发的是专业版的授权,您可以用此版本测试腾讯特效 SDK 的全功能,功能说明请参见 功能说明 版。

您可以通过新建测试 License 并申请腾讯特效测试 License 方式创建测试 License。

1. 登录 腾讯云视立方控制台 > Web端 License,单击新建测试 License。

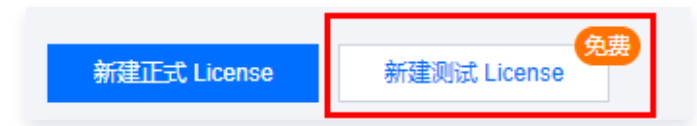

2. 根据实际需求填写 Project Name 、 Domain 和 小程序 Appid , Web License 支持绑定网站域名以及小程 序 AppID 使用,请根据业务场景进行填写,单击确定提交审核申请。

| <ul> <li>・免费<br/>业版</li> <li>・Web</li> </ul> | 则试 <mark>有效期14天,可续期1次,共28天。</mark> 可支持测试专业版本全部功能。查看专<br><b>功能详情 已</b><br>License 支持绑定网站域名以及小程序 Appid使用。 |     |
|----------------------------------------------|----------------------------------------------------------------------------------------------------|-----|
| Project Name *                               | <b>SDKTest</b><br>支持中英文、数字、空格、_、-、., 最多 128 字节                                                          | ] ( |
| Domain                                       | SDKTest.com<br>仅支持精准域名绑定,最多 128 字节                                                                      | ] ( |
| 小程序 Appid                                    | wx <b>1234567890abcdef</b><br>wx开头, 16位数字和字母组合                                                          | ] ( |

3. 测试版 License 成功创建后,页面会显示生成的 License 信息。在 SDK 初始化配置时需要传入 License Key 和 License Token 两个参数,请妥善保存以下信息。

| Neb Domain SDKTest.com 🖻                           | 小程序 APPID wx1234567890abcdef 后 | 创建日期 20 | 023-10-26 15:12:37                        |       |
|----------------------------------------------------|--------------------------------|---------|-------------------------------------------|-------|
| 基本信息                                               |                                | Web 美餌  | 项特效 - 测试版                                 | 升级 续算 |
| License Key                                        |                                | 当前状态    | 正常                                        |       |
| License Token ************************************ | Ø                              | 有效期     | 2023-10-26 15:12:37 到 2023-11-09 15:12:37 |       |
|                                                    |                                | 自动续期    | -                                         |       |

() 说明:

腾讯云

测试版 License 有效期内可单击右侧的**编辑**,进入修改 Domain 和 小程序 Appid 信息,单击**确定**即可保 存。

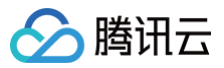

| 基本信息     Web 美颜特效 - 测试版<br>升级 第       License Key     匠       License Token     「一       日前決期 -     日前決期 -                                                                                                    | Web Domain SDKTest.com                             | 小程序 APPID wx1234567890abcdef 🖸 | 创建日期 20 | 023-10-26 15:12:37                        |      |
|----------------------------------------------------------------------------------------------------|----------------------------------------------------|--------------------------------|---------|-------------------------------------------|------|
| License Key       Image: Comparison of the comparison of the comparison of the | 基本信息                                               |                                | Web 美創  | 顿特效 - 测试版                                 | 升级 缚 |
| License Token ******* • グ 有效期 2023-10-26 15:12:37 到 2023-11-09 15:12:37<br>自动续期 -                                                                                                    | License Key                                        | 6                              | 当前状态    | 正常                                        |      |
| 自动续期 -                                                                                                    | License Token ************************************ | ····· Ø                        | 有效期     | 2023-10-26 15:12:37 到 2023-11-09 15:12:37 |      |
|                                                                                                    |                                                    |                                | 自动续期    | -                                         |      |

## 续期测试版 License

测试版 License 初次申请默认有效期默认为14天,期满后您可续期**1次**。单击 **腾讯特效** 功能右侧的**续期**,单击**确定续** 期即可续期该功能14天。

| DKTest 测试 License<br>/eb Domain SDKTest.com 值 小程序 APPID wx1234567890abcdef 值 | 编辑<br>创建曰期 2023-10-26 15:12:37                |
|------------------------------------------------------------------------------|-----------------------------------------------|
| 基本信息                                                                         | Web 美颜特效 - 测试版<br>升级 续期                       |
| License Key                                                                  | 当前状态 正常                                       |
| License Token 🤲                                                              | 有效期 2023-10-26 15:12:37 到 2023-11-09 15:12:37 |
|                                                                              | 自动续期 -                                        |
|                                                                              |                                               |

#### () 说明:

测试版 License 有效期共28天,**只能续期一次**。若您需继续使用,请购买 正式版 License 。

#### 升级测试版 License

若您需要将腾讯特效功能的测试版 License 升级成为正式版 License,增加使用的有效期,请先 选择并购买腾讯特 效正式版套餐 ,然后执行如下操作:

1. 单击测试版 License 腾讯特效功能中的升级。

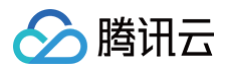

| ▲ SDKTest 测试 License<br>Web Domain SDKTest.com 匝 | 小程序 APPID wx1234567890abcdef <b>i</b> | 创建日期 20     | 023-10-26 15:12:37                              | 编辑    |
|--------------------------------------------------|---------------------------------------|-------------|-------------------------------------------------|-------|
| 基本信息                                             |                                       | Web 美的      | 顾特效 - 测试版                                       | 升级 续期 |
| License Key License Token                        | 后<br>必                                | 当前状态<br>有效期 | 正常<br>2023-10-26 15:12:37 到 2023-11-09 15:12:37 |       |
|                                                  |                                       | 自动续期        | -                                               |       |

 进入升级功能界面,选择基础版或高级版,单击立即绑定,选择未绑定的腾讯特效套餐包,单击确定即可升级创建同 包名的正式应用,同时解锁腾讯特效功能的正式版 License,无需签发审核。若无可绑定的腾讯特效套餐包,可前 往 音视频终端 SDK 购买页 购买。

| 当前版本           | 高级版                                    |                                                          |
|----------------|----------------------------------------|----------------------------------------------------------|
| 计划升级正式版至       | 基础版<br>基础版本支持美颜、滤镜、2D贴纸、美妆以及<br>分割的能力。 | <b>高级版</b><br>在基础版本支持的能力外,可以支持3D贴纸、<br>animoji以及虚拟形象的能力。 |
| 选择 License 资源  |                                        |                                                          |
| 功能             | License 资源名称与 ID                       | 有效期                                                      |
| 功能<br>Web 美颜特效 | License 资源名称与 ID<br>智未绑定 Lic           | 有效期<br>ense 资源 <mark>立即绑定</mark>                         |

腾讯云

# 礼物动画特效

最近更新时间: 2025-02-28 12:24:15

礼物动画特效 SDK 提供测试版 License,可以支持**移动端(iOS、Android)**申请测试。您可通过**免费申请**礼物动画 特效 SDK 测试版 License 授权来体验产品功能,本文档将对测试版 License 的免费申请、续期和升级操作进行说明 指引。

#### △ 注意:

- 若您需使用礼物动画特效 SDK 正式版,选择并下单购买 SDK 套餐,可获得相应正式版 License的使用 授权。计费购买详情请参见 购买指南。
- 购买后可在 腾讯云视立方控制台 对礼物动画特效正式版 License 进行新增和续期等操作。详情请参见 正式 License 新增与续期。

# 申请测试版 License

您可以免费申请礼物动画特效 License 测试版(免费测试有效期为14天,可续期1次,共28天)体验测试。您可以选 择**新建测试 License 并申请礼物动画特效测试 License** 或在**已创建的测试应用中申请测试新 License** 两种方式创建 测试 License。

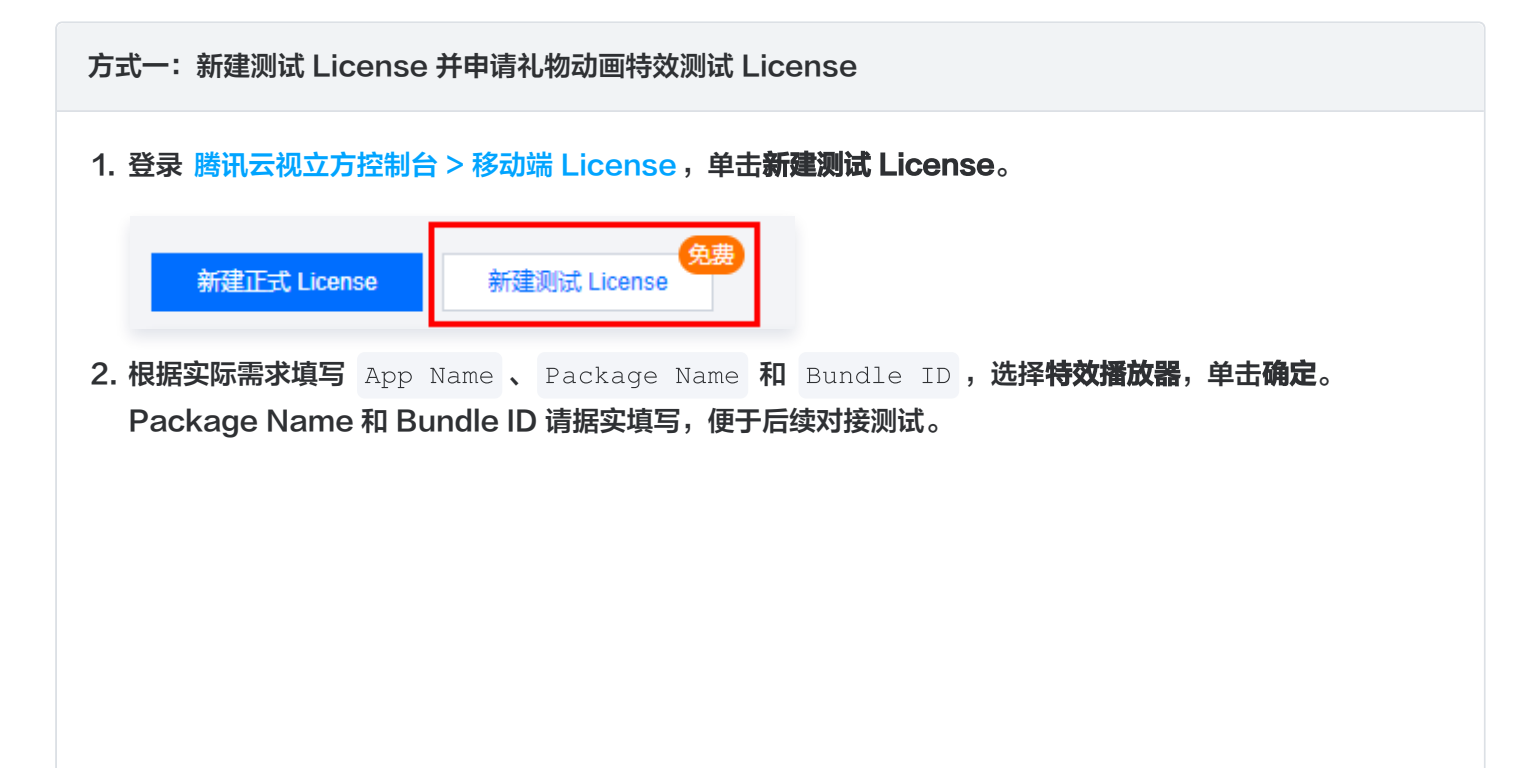

| 新建测试 Licer                                       | ISE                                                 |                                                                 |
|--------------------------------------------------|-----------------------------------------------------|-----------------------------------------------------------------|
| 基本信息                                             |                                                     |                                                                 |
| pp Name                                          |                                                     |                                                                 |
|                                                  | 如"腾讯云小视频"。支持中英文、数字、                                 | 空格、、-、.,最多 128 字节                                               |
| ackage Name                                      | 如"tencent ugsy com" 支持英文 数5                         | 之 空格 - 最多 128 字节                                                |
| undle ID                                         |                                                     |                                                                 |
|                                                  | 如"tencent.ugsv.com"。支持英文、数字                         | 字、空格、、-、.,最多 128 字节                                             |
| 则试功能                                             |                                                     |                                                                 |
| <ol> <li>每个功<br/>共 28 5</li> </ol>               | 能仅能创建 1 个测试 License,一般测试 Li<br>Ϛ(终端极速高清为 90 天,不可续期) | icense 有效期 14 天,可续期 1 次,                                        |
| 直播                                               |                                                     | 有效期 14 天 达到申请上限                                                 |
| 短视频基础片                                           | 反                                                   | 有效期 14 天 达到申请上限                                                 |
| 终端极速高深                                           | *<br>9                                              | 有效期 90 天 达到申请上限                                                 |
| 播放器高级制                                           | 反                                                   | 有效期 14 天 达到申请上限                                                 |
|                                                  |                                                     |                                                                 |
| 腾讯特效                                             |                                                     | 有效期 14 天 <b>可申请</b>                                             |
| <b>腾讯特效</b><br>申请需补充公司                           | 司资质                                                 | 有效期 14 天 <b>可申请</b><br>PC 端 License 管理 🗹                        |
| <b>腾讯特效</b><br>申请需补充公司<br>虚拟形象                   | 司资质                                                 | 有效期 14 天 <b>可申请</b><br>PC 端 License 管理 ☑<br>有效期 14 天 <b>可申请</b> |
| <b>腾讯特效</b><br>申请需补充公司<br><b>虚拟形象</b><br>申请需补充公司 | 司资质                                                 | 有效期 14 天 <b>可申请</b><br>PC 端 License 管理 ☑<br>有效期 14 天 <b>可申请</b> |

3. 测试版 License 成功创建后,页面会显示生成的 License 信息。此时 可查看License URL 和 License Key 两个参数。在 SDK 初始化配置时需要传入 License URL 和 License Key 两个参数,请妥善保存以下信息。

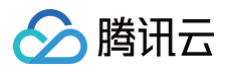

| LICENSE KE                   | RL <b>N</b>                               | 16                                                                                 | To a second second second second second second second second second second second second second second second s |                       |                   |
|------------------------------|-------------------------------------------|------------------------------------------------------------------------------------|----------------------------------------------------------------------------------------------------|-----------------------|-------------------|
| 特效播放。<br>当前状态<br>功能范围<br>有效期 | 器<br>正常<br>特效播放器<br>2025-01-13 17:03:28   | 9 到 2025-02-10 23:59:59                                                            | 升级                                                                                                    |                       | 测试新功能             |
| () 说!<br>•                   | <b>明:</b><br>测试版 Licer<br>单击 <b>确定</b> 即可 | ise 有效期内可单击右<br>保存。                                                                | 则的 <b>编辑</b> ,进入修                                                                                               | 改 Bundle ID :         | 和 Package Name 信息 |
|                              | 举个信息                                      |                                                                                    |                                                                                                    | /                     |                   |
|                              |                                           |                                                                                    |                                                                                                    |                       |                   |
|                              | App Name                                  | Jessie player                                                                      | 粉宁 穴枚     早                                                                                                    | ·条 129 字节             | 2                 |
|                              | App Name<br>Package Name                  | Jessie player<br>如"腾讯云小视频"。支持中英文、<br>sdktest                                       | 数字、空格、、-、.,最                                                                                                    | 多 128 字节              |                   |
|                              | App Name<br>Package Name<br>Bundle ID     | Jessie player<br>如"腾讯云小视频"。支持中英文、<br>sdktest<br>如"tencent.ugsv.com"。支持英<br>sdktest | 数字、空格、、-、.,最<br>文、数字、空格、、-、.,                                                                                   | 多 128 字节<br>最多 128 字节 |                   |

#### 方法二:已创建的测试应用中申请测试新 License

若您想在已创建的测试应用中申请测试**礼物动画特效**功能,步骤如下:

1. 选择您想测试的应用,单击**测试新功能**。

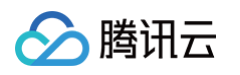

| ▼ jessietest 測试 Li<br>Package Name pl | cense<br>ayertest Bundle ID playertest 创建时间 2025-01-23    | 10:44:25 |       | 编辑 |
|---------------------------------------|-----------------------------------------------------------|----------|-------|----|
| 基本信息<br>License URL<br>License Key    |                                                           |          |       |    |
| <b>播放器高级版</b><br>当前状态<br>功能范围<br>有效期  | 正常<br>播放器高级版<br>2025-01-23 10:44:25 到 2025-02-07 00:00:00 | 升级 续期    | 测试新功能 |    |
| 2. 选择 <b>特效播</b> 】                    | <b>攻器</b> 即可。                                             |          |       |    |

| 直播                       | 有效期 14 天 可申请                      |   |
|--------------------------|-----------------------------------|---|
| 短视频基础版                   | 有效期 14 天 可申请                      |   |
| 终端极速高清                   | 有效期 90 天 可申请                      |   |
| 播放器高级版                   | 有效期 14 天 <b>达到申请上限</b>            |   |
| <b>腾讯特效</b><br>申请需补充公司资质 | 有效期 14 天 可申请<br>PC 端 License 管理 ☑ |   |
| <b>虚拟形象</b><br>申请需补充公司资质 | 有效期 14 天 <b>可申请</b>               |   |
| 特效播放器                    | 有效期 14 天 可申请                      | ] |

# 续期测试版 License

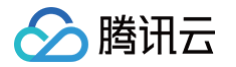

测试版 License 初次申请默认有效期默认为14天,期满后您可续期**1次**。单击**特效播放器**功能右侧的**续期**,单击**确定续** 期 即可续期该功能14天。

| ▼ jessiete <mark>st 测试 Li</mark><br>Package Name pl | cense<br>ayertest Bundle ID playertest 创建时间              | 2025-01-23 10:44:25 |                                     |                                                          | 编辑   |
|-----------------------------------------------------|----------------------------------------------------------|---------------------|-------------------------------------|----------------------------------------------------------|------|
| 基本信息<br>License URL<br>License Key                  |                                                          |                     |                                     |                                                          |      |
| <b>播放器高级版</b><br>当前状态<br>功能范围<br>有效期                | 正常<br>播放器高级版<br>2025-01-23 10:44:25 到 2025-02-07 00:00:0 | 升级 续期               | <b>特效播放器</b><br>当前状态<br>功能范围<br>有效期 | 正常<br>特效播放器<br>2025-01-23 10:45:45 到 2025-02-06 10:45:45 | 续期升级 |
|                                                     | 测试新功能                                                    |                     |                                     |                                                          |      |

#### () 说明:

测试版 License 有效期共28天,**只能续期一次**。若您需继续使用,请购买 正式版 License 。

#### 升级测试版 License

若您需要将特效播放器功能的测试版 License 升级成为正式版 License,增加使用的有效期,请先 选择并购买礼物 动画特效正式版套餐包,然后执行如下操作:

1. 单击测试版 License 特效播放器功能中的升级。

| v | Jessie player 🛛 测试 | License                    |                          |    |      |       | 编辑 |
|---|--------------------|----------------------------|--------------------------|----|------|-------|----|
|   | Package Name tes   | tsdk Bundle ID testsdk     | 创建时间 2025-01-13 17:03:28 |    |      |       |    |
|   | 基本信息               |                            |                          |    |      |       |    |
|   | License URL        |                            |                          |    | - Fa |       |    |
|   | License Key        |                            |                          |    |      |       |    |
|   |                    |                            |                          |    |      |       |    |
|   | 特效播放器              |                            |                          | 升级 |      |       |    |
|   | 当前状态               | 正常                         |                          |    |      | 测试新功能 |    |
|   | 功能范围               | 特效播放器                      |                          |    |      |       |    |
|   | 有效期                | 2025-01-13 17:03:28 到 2025 | 5-02-10 23:59:59         |    |      |       |    |

 进入升级功能界面,单击**立即绑定**,选择未绑定的特效播放器套餐包,单击确定即可升级创建同包名的正式应用,同 时解锁特效播放器功能的正式版 License。若无可绑定的腾讯特效套餐包,可前往 音视频终端 SDK 购买页 购 买。

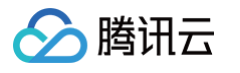

| 升级功能           |                                           | ×                       |  |  |  |
|----------------|-------------------------------------------|-------------------------|--|--|--|
| 确认升级信息         |                                           |                         |  |  |  |
| 当前版本<br>计划升级版本 | 特效播放器 License – 测试版<br>特效播放器正式版           |                         |  |  |  |
| 绑定 License 资源  | <u>ā</u>                                  |                         |  |  |  |
| License 类型     | License 资源名称与 ID                          | 有效期                     |  |  |  |
| 特效播放器          | 暂未绑定 License 资 <mark>源 <b>立即绑定</b></mark> |                         |  |  |  |
|                | 输入 License 资源名称或 ID 进行搜索(如 10TB 流量        | 包、18162等等) Q            |  |  |  |
|                | License 资源名称与 ID                          | 有效期 ↓                   |  |  |  |
|                | ○ 特效播放器<br>资源                             | 2025-01-23 至 2025-02-23 |  |  |  |
|                |                                           |                         |  |  |  |
| 想使用新的 License  | 资源,可以前往 License 购买页 购买                    |                         |  |  |  |
|                | 确定取消                                      |                         |  |  |  |